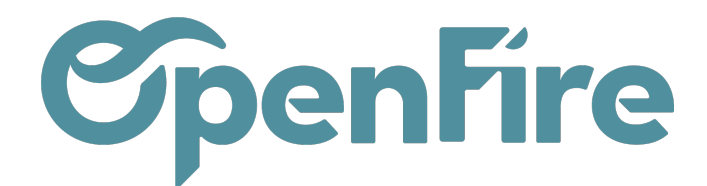

# Créer ma facture finale

#### Sommaire

Si une facture d'acompte a été saisie, une facture finale (ou facture de solde) pourra être générée. Cette facture fera alors apparaitre les acomptes versés.

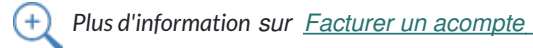

## Saisir la facture finale

Pour générer la facture finale, rendez-vous sur un bon de commande à facturer, puis cliquer sur le bouton Créer une facture :

Vous aurez ensuite la possibilité d'émettre une facture de solde, en sélectionnant Lignes facturables (acomptes déduits) :

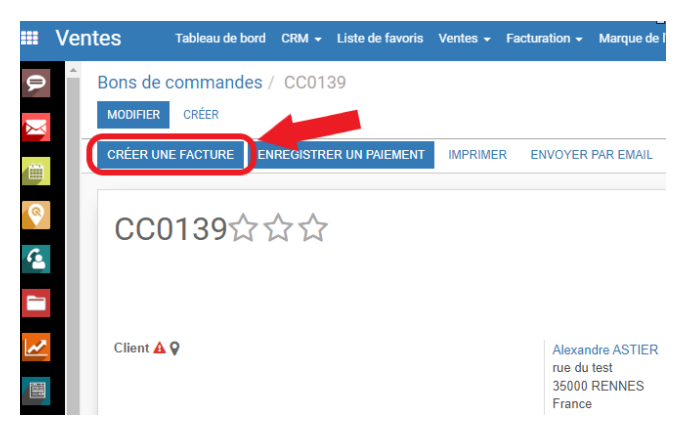

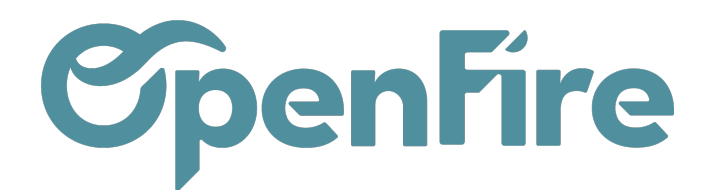

### Facturer

Les factures seront créées en tant que brouillons de manière à ce que vous puissiez les passer en revue avant validation.

| Que voulez-vous<br>facturer ?<br>Inclure les lignes en<br>quantité 0 ? | <ul> <li>Lignes facturables</li> <li>Lignes facturables (acomptes déduits)</li> <li>Acompte (pourcentage)</li> <li>Montant de l'acompte (montant fixe)</li> </ul> |
|------------------------------------------------------------------------|----------------------------------------------------------------------------------------------------|
| CRÉER ET AFFICHER DES                                                  | FACTURES CRÉER LES FACTURES ANNULER                                                                                                    |

Lors de la génération de la facture finale, les lignes d'acompte facturées préalablement viendront se soustraire dans la facture finale générée à l'écran et sur la facture en pdf.

- Le logiciel génère en comptabilité (journal de ventes) les écritures comptables correctement permettant de déduire les lignes d'acompte dans la facture finale et le CA correspond aux factures générées dans le logiciel.

### Impression de la facture finale

Il existe deux possibilités d'affichage de l'acompte sur la facture finale en pdf :

- Ligne d'acompte dans le corps de la facture : le montant total HT correspondra alors au montant HT du bon de commande moins le montant de l'acompte HT:

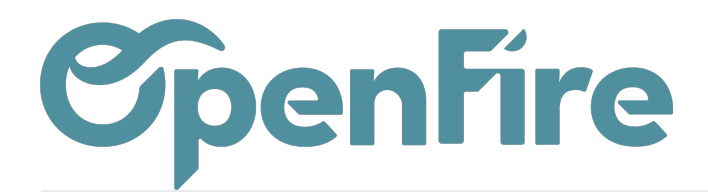

#### Références :

| Origine :<br>CC0140 | Vendeur :<br>admin<br>06 01 02 03 04 |
|---------------------|--------------------------------------|
|                     |                                      |

| Description           |     | Qté      | Prix/U HT  | Taxes   | Montant HT  |
|-----------------------|-----|----------|------------|---------|-------------|
| Poele Bois Jotul F520 |     | 1 Unité  | 5 000,00 € | 5.5%    | 5 000,00 €  |
| Forfait Pose          |     | 1 Unité  | 280,00 €   | 5.5%    | 280,00 €    |
| Avance : 07 2022      |     | -1 Unité | 1 895,73 € | 5.5-TTC | -1 895,73 € |
|                       | Sou | ıs-total |            |         | 3 384,27 €  |
|                       | TVA | 4        |            |         | 186,13€     |
|                       |     |          |            |         |             |

| IVA Base              | Montant  |
|-----------------------|----------|
| 5.5-TTC -1 895,73 € - | 104,27 € |
| 5.5% 5 280,00 €       | 290,40 € |

- Ligne d'acompte en dessous du montant TTC de la facture : le montant total HT correspond au montant du bon de commande validé et le paiement de l'acompte est considéré comme un paiement:

| Références :        |                                      |  |  |  |  |
|---------------------|--------------------------------------|--|--|--|--|
| Origine :<br>CC0140 | Vendeur :<br>admin<br>06 01 02 03 04 |  |  |  |  |

| Description           |            |          | Qt                               | é Prix/U HT      | Taxes | Montant HT |
|-----------------------|------------|----------|----------------------------------|------------------|-------|------------|
| Poele Bois Jotul F520 |            |          | 1 Unit                           | é 5 000,00 €     | 5.5%  | 5 000,00 € |
| Forfait Pose          |            |          | 1 Unit                           | é 280,00€        | 5.5%  | 280,00 €   |
|                       |            |          | Sous-total                       |                  |       | 5 280,00 € |
|                       |            |          | TVA                              |                  |       | 290,40 €   |
|                       |            |          | Total TTC                        |                  |       | 5 570,40 € |
|                       |            |          | Payé par Chèque N°<br>27/07/2022 | non renseigné le |       | 2 000,00 € |
|                       |            |          | Restant dû                       |                  |       | 3 570,40 € |
| TVA                   | Base       | Montant  |                                  |                  |       |            |
| 5.5%                  | 5 280,00 € | 290,40 € |                                  |                  |       |            |

Pour ce dernier affichage, les écritures comptables générées sont conformes dans le journal de ventes

Documentation éditée par Openfire. Documentation disponible sur documentation.openfire.fr

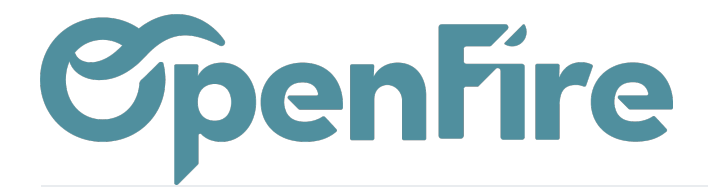

mais il faut bien le notifier à votre cabinet comptable si vous ne transmettez que les factures en pdf.